## **MONITOR FÉNYESSÉG**

Beállítja az LCD monitor fényerejét.

1 Nyomja meg a(z) MENU gombot a menü megjelenítéséhez.

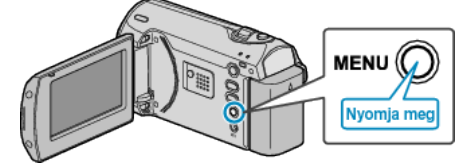

2 Válassza ki a(z) "MEGJELENÍTÉS BEÁLL." elemet a(z) ZOOM/SE-LECT csúszkával és nyomja meg a(z) OK gombot.

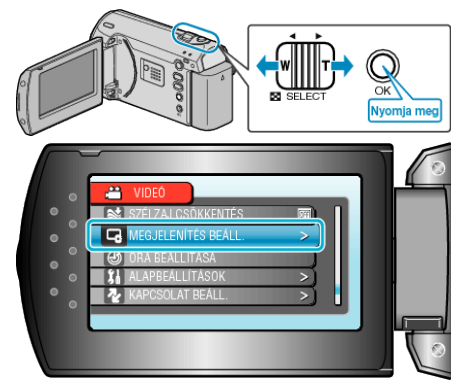

3 Válassza ki a(z) "MONITOR FÉNYESSÉG" elemet és nyomja meg az OK gombot.

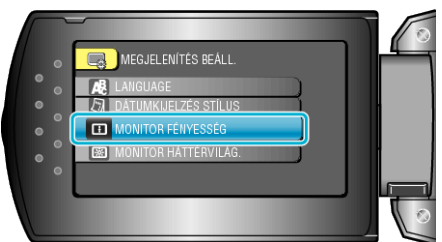

4 Állítsa be a monitor fényerejét.

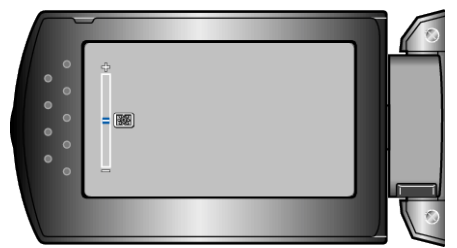

- Nyomja meg a(z) + elemet a fényerő növeléséhez.
- Nyomja meg a(z) elemet a fényerő csökkentéséhez.
- A beállítás után nyomja meg az OK gombot.